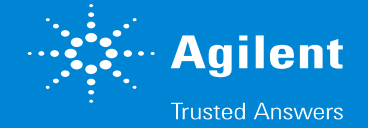

この操作は

「分析終了後に勝手に不明なメソッドをロードしてしまう・パラメータが勝手に切り替わってしまう」といった症状に有効なことがあります。

操作を実施する前に画面表示の内容をスクリーンショットで記録しておきます。

特に画面右上の"Actual"表示項目や、最近使用したメソッドやワークリストの保存場所を確認しておきます。

| 🚔 Agilent MassHunter Workstation Data Acquisition                                                |                                                       |  |
|--------------------------------------------------------------------------------------------------|-------------------------------------------------------|--|
| File View Sample Worklist Method Tools Help                                                      |                                                       |  |
| Context: Acquisition 🔽 Layout: Default(sys).lyt 🔄 🔚 🖌 🔒 🍈 🍈 🗰 💷 💷 Method: AJ5_2min.m 💌 Worklist: |                                                       |  |
| Instrument Status                                                                                | × Actuals                                             |  |
|                                                                                                  | Parameter Value                                       |  |
| 000                                                                                              | QQQ: Rough Vac 1.79E+0 Torr                           |  |
|                                                                                                  | QQQ: Sheath Gas Temp 250 °C                           |  |
| Not Ready                                                                                        | QQQ: Not Ready Text Long Turning on/off collision gas |  |
|                                                                                                  | QQQ: High Vac 2.91E-5 Torr                            |  |
|                                                                                                  | QQQ: Capillary Current 4324 nA                        |  |
|                                                                                                  | QQQ: Chamber Current 0.25 μA                          |  |
| Q Z AJS ESI                                                                                      | QQQ: MS1 Heater 100 °C                                |  |
|                                                                                                  | QQQ: MS 2 Heater 100 °C                               |  |
|                                                                                                  |                                                       |  |
|                                                                                                  |                                                       |  |
| 0 00 / 0 00                                                                                      | Instrument Not Ready 🗊 🕕 0n 🖨 Off                     |  |

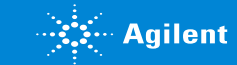

#### 1. 実行中のマスハンターを閉じた後に、 デスクトップの右下にある小さいアイコンのトレーから、 システムランチャー>Shut down Engineを実行し、アイコンが赤くなるまで10秒程度待ちます。

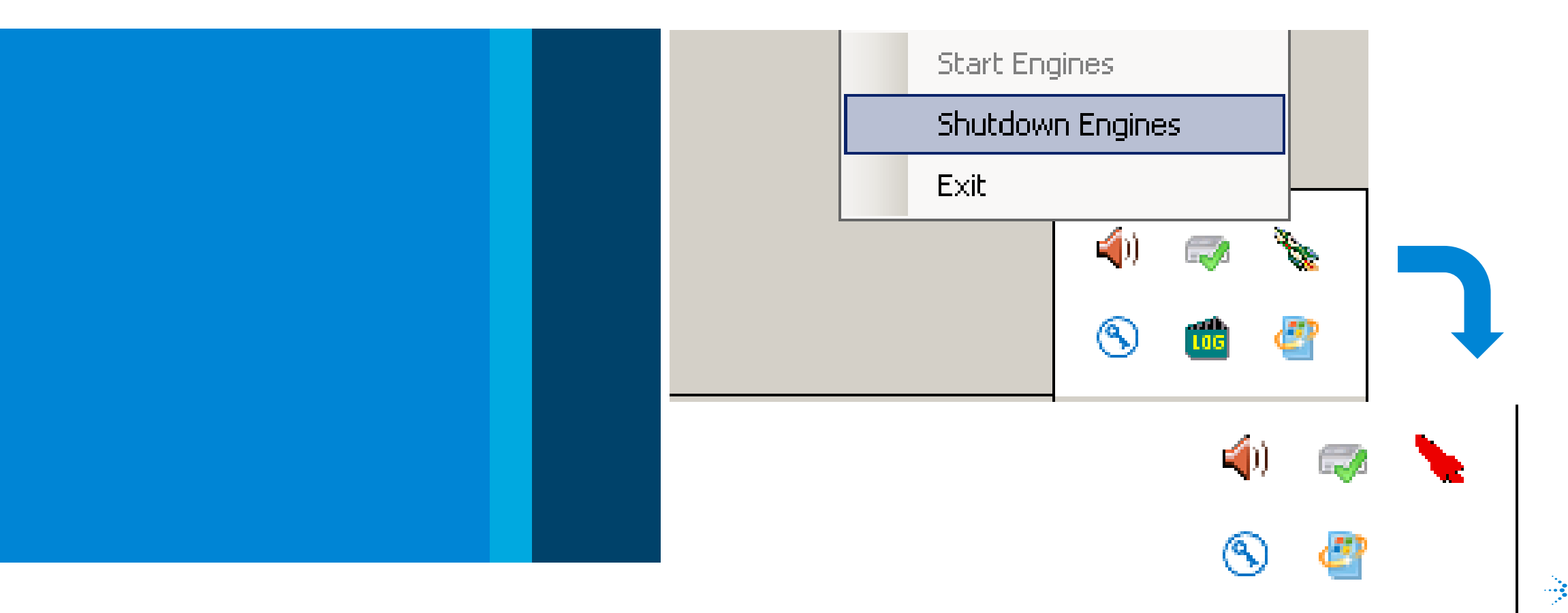

Agilent

 Dドライブ> MassHunter > appstoreフォルダ内部にあるファイルとフォルダについて、全て Backupという新しいフォルダを作ってその中に移動させます。
※下の図ではDefaultフォルダを残していますが、これも含めて全部取り払った状態にします。
Appstoreファイルだの中にはBackupフォルダだけが見えている状態にします。

|                                                | appstore    |  |  |
|------------------------------------------------|-------------|--|--|
| lomputer 👻 DATA (D:) 👻 MassHunter 👻 appstore 👻 |             |  |  |
| 'ools Help                                     |             |  |  |
| de in library 🔻 Share with 🔫 Burn New folder   |             |  |  |
| ▲ Name ← Date modified Type                    | уре         |  |  |
|                                                | ile folder  |  |  |
| ActualPaneData.xml XML                         | ML Document |  |  |
| PendingStudyQueue.xml XML                      | ML Document |  |  |
| RunExecInfo_NoCompliance.xml XML               | ML Document |  |  |
| SampleInfo_NoCompliance.xml XML                | ML Document |  |  |
| ShowHideInfo_NoCompliance.xml XML              | ML Document |  |  |

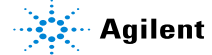

3. MassHunterを再起動します。

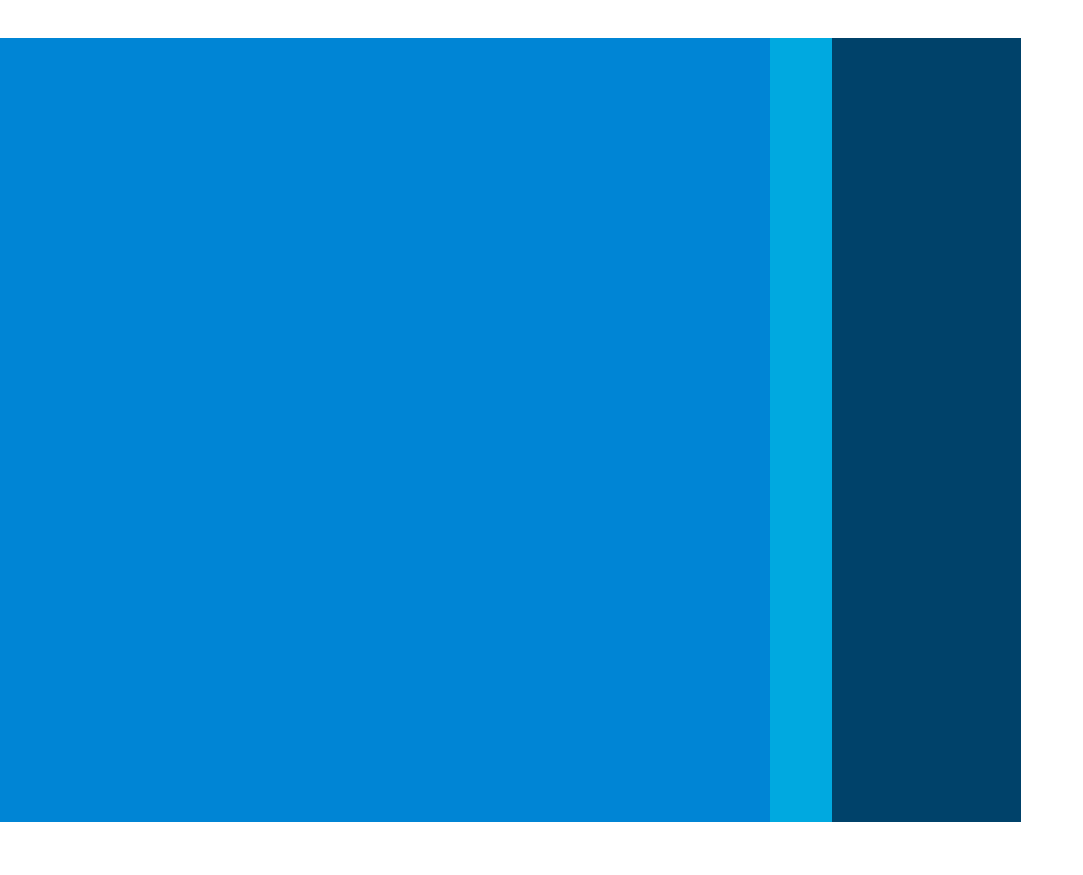

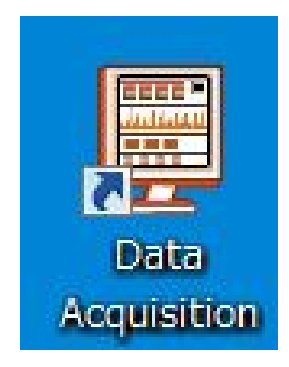

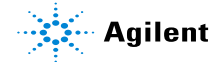

4. 正常に起動することが確認できたら、画面の情報を復元します。 具体的には、画面右上のActual部分に必要な項目を表示させます。 Actualのエリアで、右クリック> Setup...から項目編集画面に入れます。

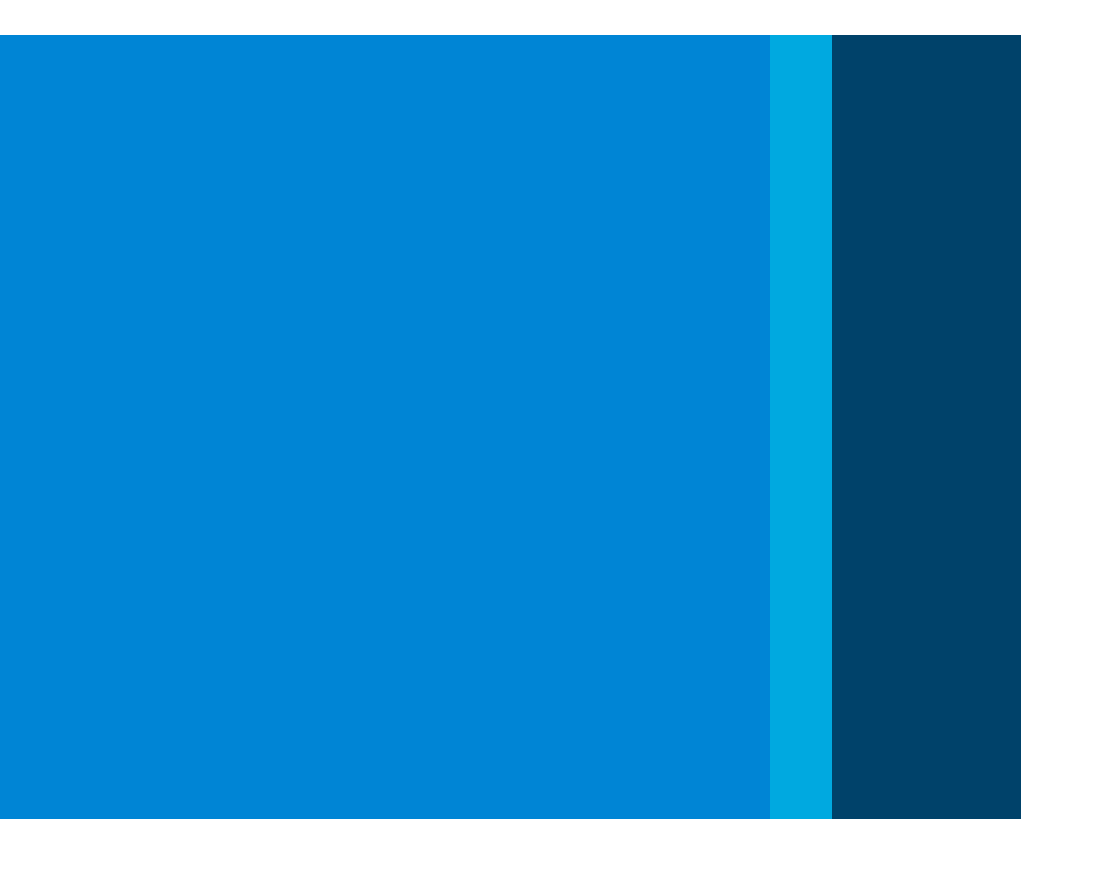

| Actuals                      |  |
|------------------------------|--|
| Value                        |  |
| 1.79E+0 Torr                 |  |
| 250 °C                       |  |
| Turning on/off collision gas |  |
| 2.91E-5 Torr                 |  |
| 4324 nA                      |  |
| 0.25 μΑ                      |  |
| 100 °C                       |  |
| 100 °C                       |  |
|                              |  |

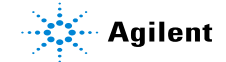

5. 分析を実行して、症状が改善しているかどうかを確認します。

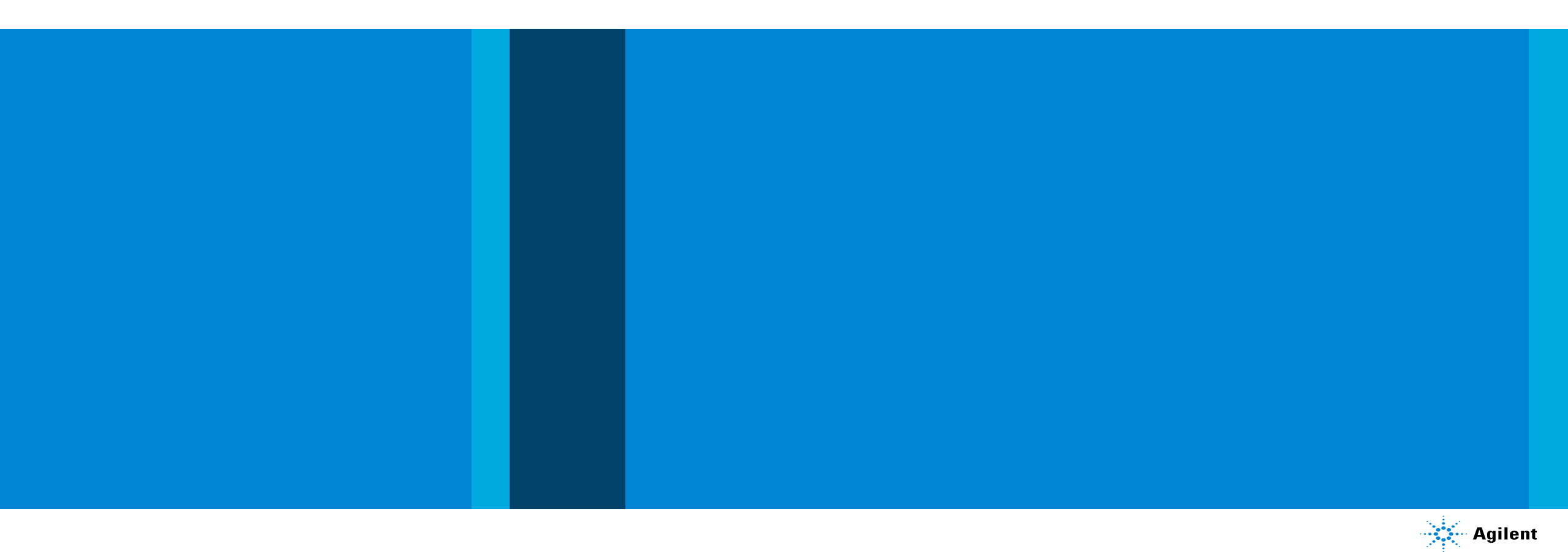